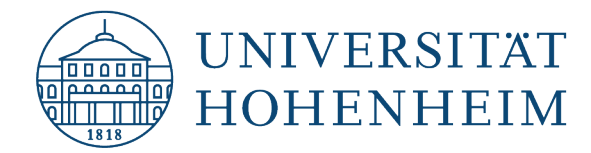

| S/MIME<br>Benutzerzertifikate | Bezug von S/MIME-<br>Benutzerzertifikaten       |
|-------------------------------|-------------------------------------------------|
| S/MIME                        | Obtaining S/MIME user                           |
| user certificates             | certificates                                    |
| user vertineates              | our fineates                                    |
|                               |                                                 |
|                               |                                                 |
|                               |                                                 |
|                               |                                                 |
|                               |                                                 |
|                               |                                                 |
|                               | 20.05.2025                                      |
|                               | 20.05.2025                                      |
|                               | kim.uni-hohenheim.de   kim-pki@uni-hohenheim.de |

#### Inhalt

| Voraussetzungen / Prerequisites                                            | .1 |
|----------------------------------------------------------------------------|----|
| Bezug des SMIME-Benutzerzertifikats / Obtaining the SMIME user certificate | .1 |

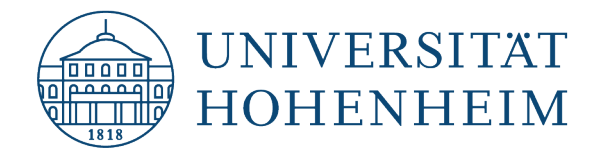

## Voraussetzungen / Prerequisites

• Hohenheimer Benutzerkonto / Hohenheim user account

# **Bezug des SMIME-Benutzerzertifikats / Obtaining the SMIME user certificate**

Rufen Sie die Website https://cm.harica.gr/ auf und wählen Sie Academic Login.

Go to the website <u>https://cm.harica.gr/</u> and select Academic Login.

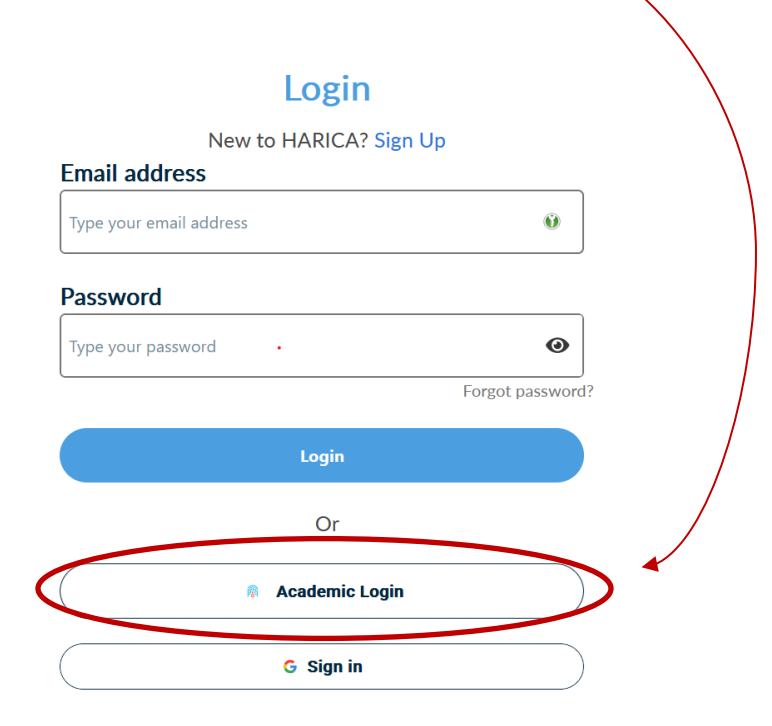

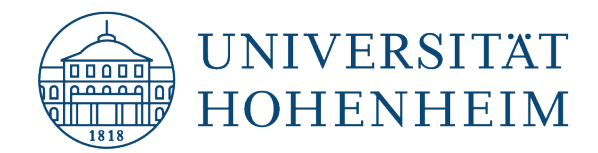

Wählen bzw. suchen Sie Universität Hohenheim.

Select or search for University of Hohenheim.

| Vorher    | ige Institutionen                         | us |
|-----------|-------------------------------------------|----|
| 🕀 sinnini | Universität Hohenheim<br>uni-hohenheim.de |    |

Melden Sie sich mit Ihrem Hohenheimer Benutzerkonto an.

Log in with your Hohenheim user account.

| HARICA                                                                |                                  |
|-----------------------------------------------------------------------|----------------------------------|
| Hellenic Academic and Research Institutions Certification Au          | uthority                         |
| Benutzername                                                          |                                  |
|                                                                       | Û                                |
| Passwort                                                              |                                  |
|                                                                       |                                  |
|                                                                       |                                  |
| Anmeldung nicht speichern                                             |                                  |
| Die zu übermittelnden Informationen anzeigen, damit ic ablehnen kann. | ch die Weitergabe gegebenenfalls |
|                                                                       |                                  |

Wählen Sie auf der linken Seite unter Certificate Requests "Email".

On the left-hand side, under Certificate Requests, select "Email".

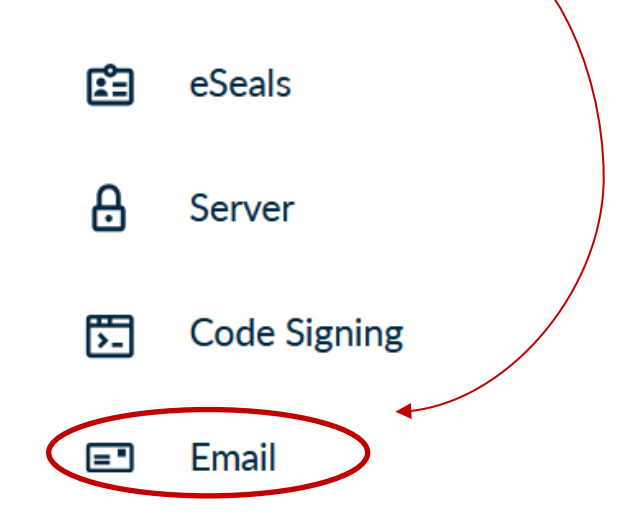

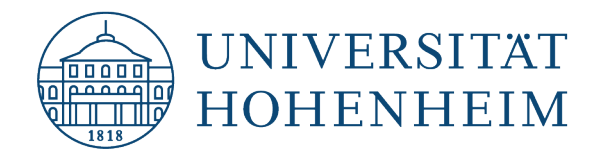

| Wählen Sie <b>Emai</b>  | il-only.   |                                                                                     |                      |               |        |
|-------------------------|------------|-------------------------------------------------------------------------------------|----------------------|---------------|--------|
| Select <b>Email-onl</b> | <b>y</b> . |                                                                                     |                      |               |        |
|                         | Emai       | / Request New                                                                       | Certificate          |               |        |
|                         |            | 1. Request                                                                          | 2. Payment           | 3. Activation |        |
|                         | Product    | Details                                                                             | Authorization        | Summary       | Submit |
|                         |            | Select the type of                                                                  | your certificate     |               |        |
|                         |            | Email-only<br>37-01 VE somatic to sign/end<br>Includes:<br>• Your email address(es) | rypt email messages. | Select        |        |

Scrollen Sie herunter und wählen Sie **Next**. Die Emailadresse wird automatisch aus Ihrer Anmeldung über Ihr Hohenheimer Benutzerkonto eingetragen.

Scroll down and select **Next**. The email address is automatically entered from your Hohenheim user account registration.

| Email-only<br>S/MIME certificate to sign/encrypt email messages.<br>Includes:<br>• Your email address(es) | Selected |   |
|----------------------------------------------------------------------------------------------------|----------|---|
| Enter your email address                                                                                  |          |   |
| Email Addresses<br>Include one or more email addresses in your certificate.<br>email: email: email:       |          | / |
|                                                                                                    |          |   |

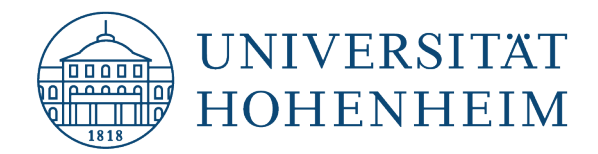

| Wählen Sie nochmal        | s <b>Next.</b> |                                                                 |                       |               |        |  |
|---------------------------|----------------|-----------------------------------------------------------------|-----------------------|---------------|--------|--|
| Select <b>Next</b> again. |                |                                                                 |                       |               |        |  |
|                           | Emai           | I / Request New                                                 | Certificate           |               |        |  |
|                           |                | 1. Request                                                      | 2. Payment            | 3. Activation |        |  |
|                           | Product        | Details                                                         | Authorization         | Summary       | Submit |  |
|                           |                | Select a method to                                              | o validate your email | address(es)   |        |  |
|                           |                | Validate via email to s<br>Validate via email to selected email | elected email address | Selecter      | d      |  |
|                           |                | <b>く</b> Back                                                   |                       | (             | Next   |  |

Akzeptieren Sie die Nutzungsbedingungen und wählen Sie Next.

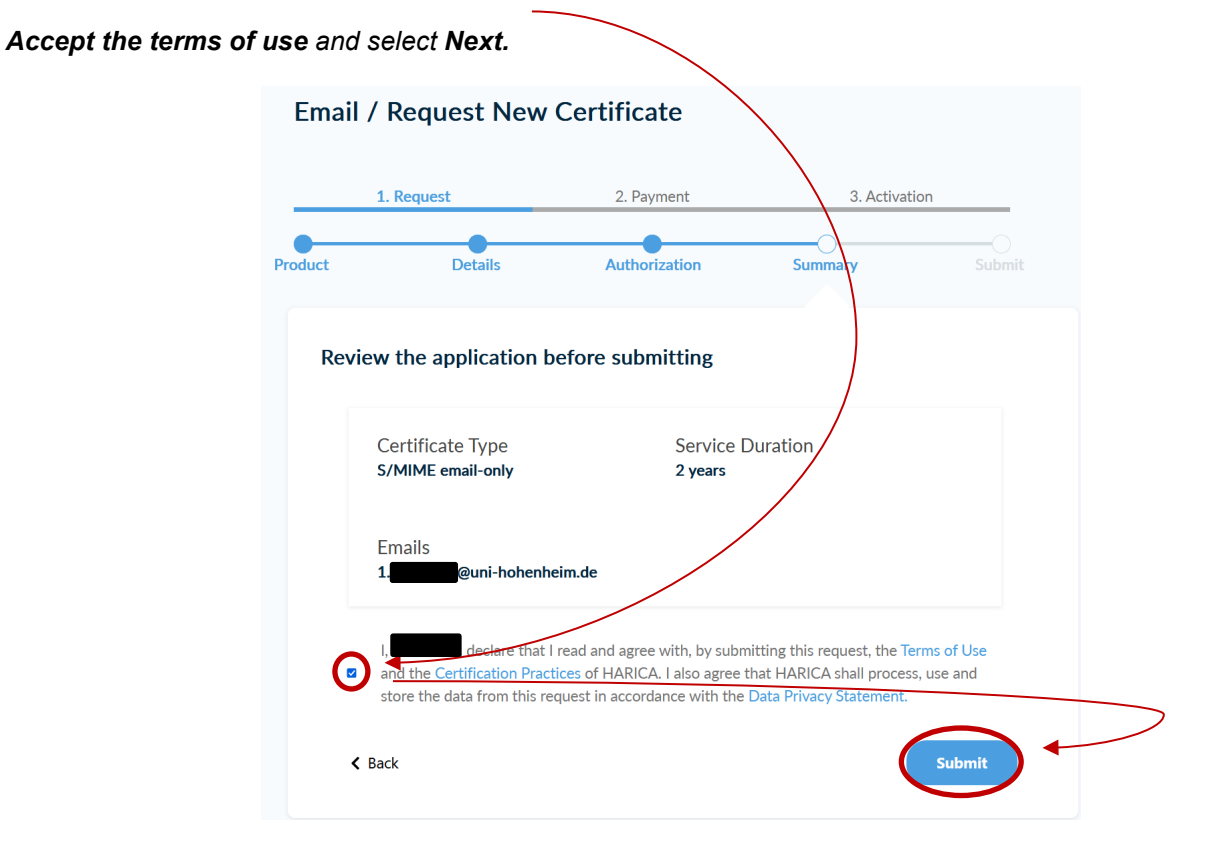

4

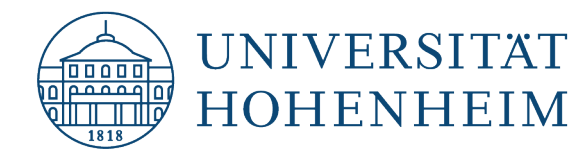

Wenn Sie das erste Mal ein Zertifikat beantragt haben müssen Sie Ihre E-Mail-Adresse einmalig bestätigen und Ihnen wird im Dashboard das beantragte Zertifikat mit dem Status **"Waiting for 1 task**" angezeigt (siehe Screenshot 1).

Haben Sie bereits Ihre E-Mail-Adresse bestätigt, wird Ihnen im Dashboard das Zertifikat mit dem Status **"Enroll your Certificate"** angezeigt (siehe Screenshot 2).

When you have requested a certificate for the first time, you must confirm your e-mail address once and the requested certificate will be displayed in the dashboard with the status **"Waiting for 1 task"** (see screenshot 2). If you have already confirmed your e-mail address, the certificate will be displayed in the dashboard with the status **"Enroll your Certificate"** (see screenshot 2).

| Scre | enshot 1:            |          |             |                     |     |
|------|----------------------|----------|-------------|---------------------|-----|
|      | Pending Certificates |          |             |                     |     |
|      | Product              | Validity | Information | Actions             |     |
|      | S/MIME               |          | ienhei      | Waiting for: 1 task | 000 |
|      |                      |          |             |                     |     |

Bei erstmaliger Anmeldung; E-Mail-Adresse muss noch verifiziert/bestätigt werden / For first-time registration; e-mail address still needs to be verified/confirmed

| Scre | enshot 2:          |          |                         |                         |
|------|--------------------|----------|-------------------------|-------------------------|
|      | Ready Certificates |          |                         |                         |
|      | Product            | Validity | Information             | Actions                 |
|      | S/MIME             |          | kai.keller@uni-hohenhei | Enroll your Certificate |
|      |                    |          |                         |                         |

E-Mail-Adresse bereits validiert bzw. bestätigt / E-mail address already validated or confirmed

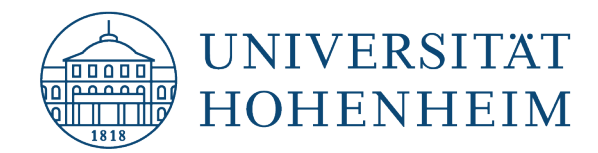

Screenshot 2 wird angezeigt / Screenshot 2 is displayed :

Überspringen Sie die folgenden Schritte und weiter unten fortfahren.

Skip the following steps and continue below.

Screenshot 1 wird angezeigt / Screenshot 1 is displayed:

Sie sollten nun eine Email vom HARICA Certificate Manager (CM) von <u>noreply@harica.gr</u> mit dem Betreff HARICA- Email confirmation for certificate issuance erhalten haben. Klicken Sie in dieser Email auf **Confirm.** 

You should now have received an email from the HARICA Certificate Manager (CM) at <u>noreply@harica.gr</u> with the subject HARICA- Email confirmation for certificate issuance. Click on **Confirm** in this email.

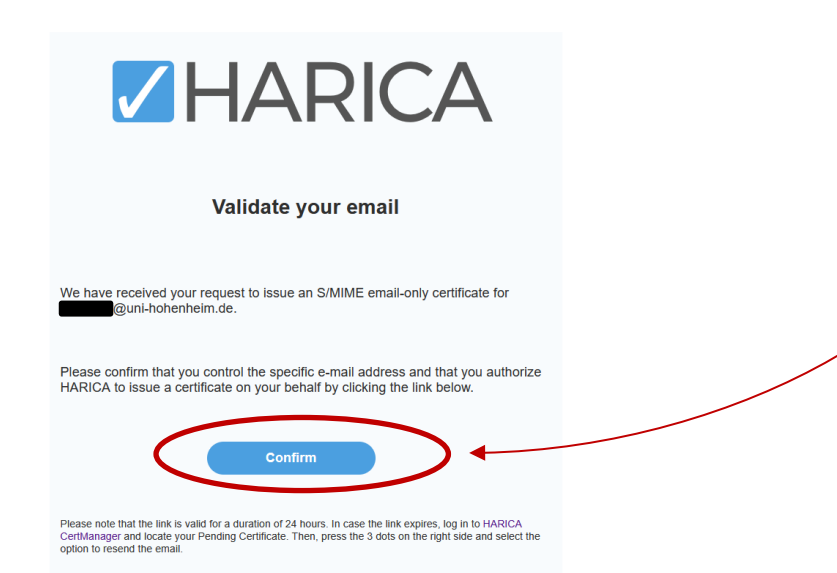

Sie erhalten in Ihrem Browser nun folgende Meldung. Bestätigen Sie diese mit einem Klick auf Confirm.

You will now receive the following message in your browser. Confirm this by clicking on **Confirm**.

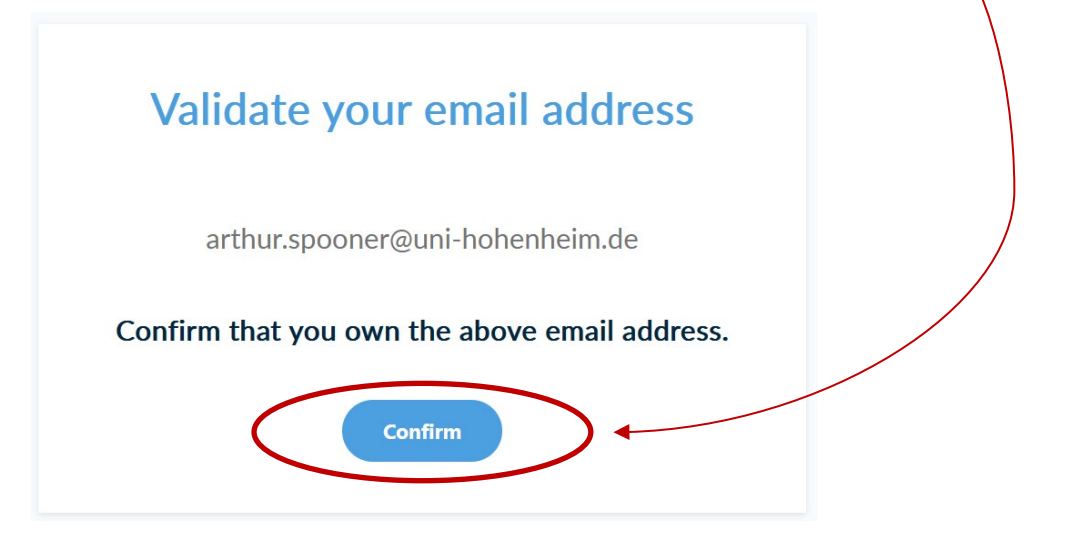

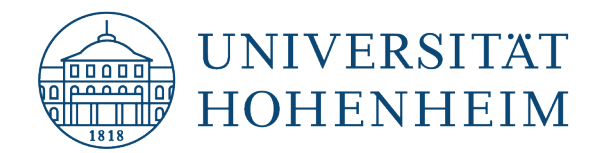

Nun befinden Sie sich wieder auf Ihrem Dashboard. Wählen Sie hier Enroll your Certificate.

You are now back on your dashboard. Select Enroll your certificate here.

| Ready Certificates |          |                       |                         |
|--------------------|----------|-----------------------|-------------------------|
| Product            | Validity | Information           | Actions                 |
| S/MIME             |          | arthur.spooner@uni-ho | Enroll your Certificate |

Screenshot 2 wird angezeigt:

Hier fortfahren: Klicken Sie im Bild hierüber auf den Button **Enroll your Certificate**. Wählen Sie als Algorithm **RSA(default)**, als Key Size **4096**, legen Sie bei Set a passphrase **ein Passwort** für die Zertifikatsdatei fest **und wiederholen** Sie dieses bei Confirm passphrase. **Setzen** Sie den **Haken** wie im Bild dargestellt und klicken Sie auf den Button **Enroll Certificate**.

Continue here: Click on the Enroll your Certificate button in the screen above.

Select **RSA(default)** as Algorithm, **4096** as Key Size, define **a password** for the certificate file under Set a passphrase **and repeat** this under Confirm passphrase. **Tick the box** as shown in the picture and click on the **Enroll Certificate** button.

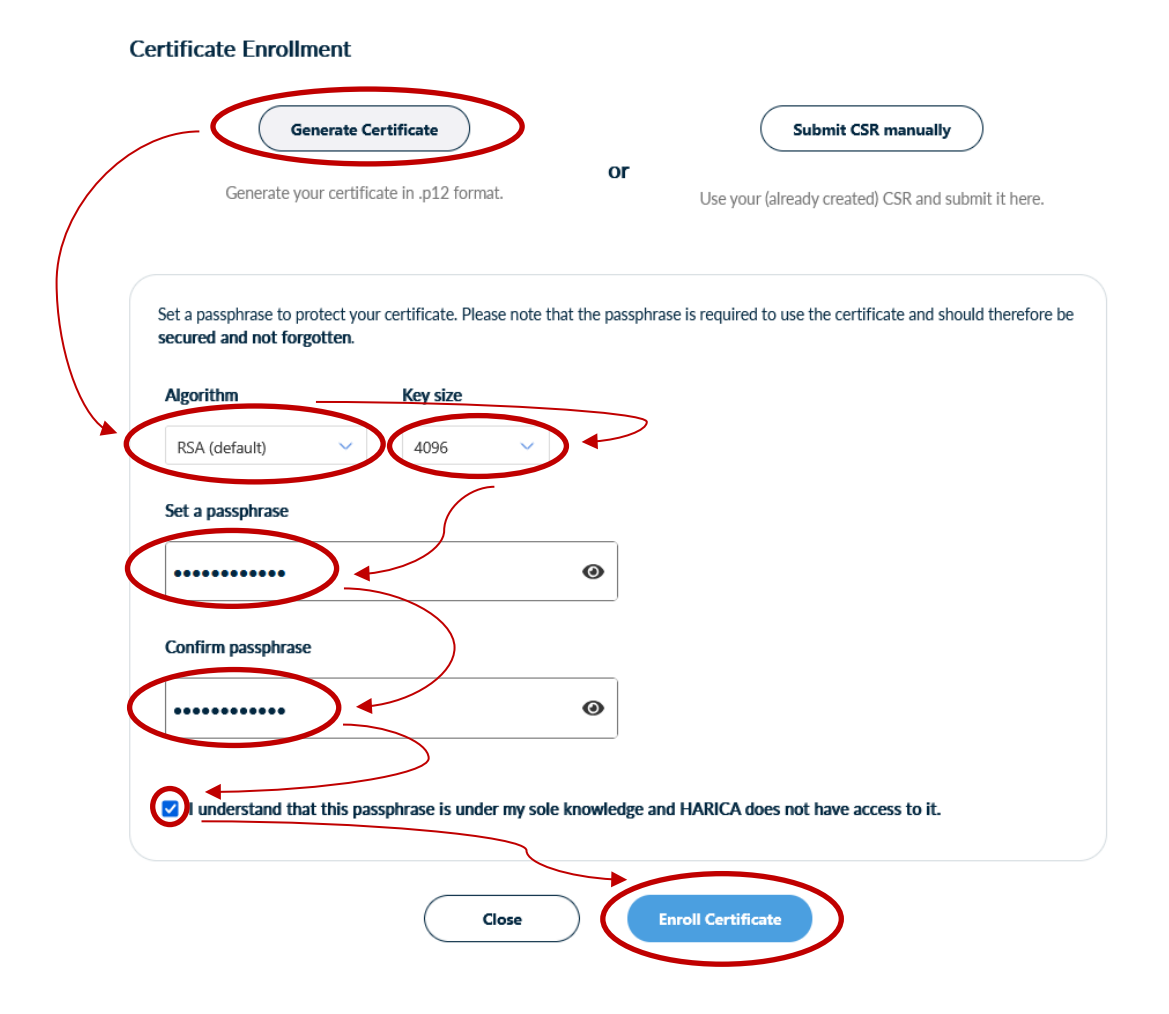

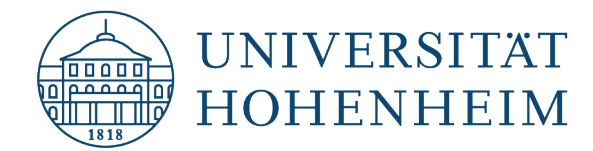

Sie bekommen nun direkt den Download Button angeboten. Mit einem Klick darauf wird die Zertifikatsdatei im Download Ordner abgelegt.

You will now be offered the download button directly. Click on it to save the certificate file in the download folder.

#### Get your certificate

|        | Your certificate is rea    | dy. Press the Do     | wnload button to r      | etrieve it.                |  |
|--------|----------------------------|----------------------|-------------------------|----------------------------|--|
|        |                            |                      |                         |                            |  |
| Do     | wnload                     |                      |                         |                            |  |
| ATTENT | ION: This is the ONLY TIME | you can perform this | action, you cannot down | oad the certificate later. |  |

Um das Zertifikat nun in Ihren E-Mail-Client oder Webmail einzupflegen, lesen Sie bitte unsere Anleitungen unter kim.uni-hohenheim.de.

To add the certificate to your e-mail client or webmail, please read our instructions at kim.uni-hohenheim.de.

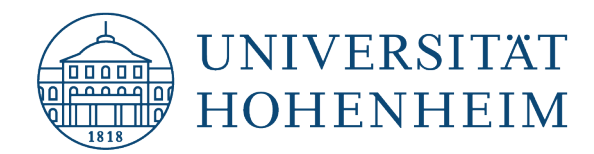

### Sollten Probleme auftreten stehen wir Ihnen gerne am

KIM IT-Service-Desk

Biogebäude 1

Garbenstraße 30 - 1. UG

oder per E-Mail unter

kim-pki@uni-hohenheim.de

Should problems arise, we will be happy to help you at the KIM IT-Service-Desk Biogebäude 1 Garbenstraße 30 - 1. Basement or email us at kim-pki@uni-hohenheim.de